The below instructions are to update your I-9 location in your job card prior to submission of offer card, with this update when an offer is accepted the candidate will receive an I-9 link from Equifax.

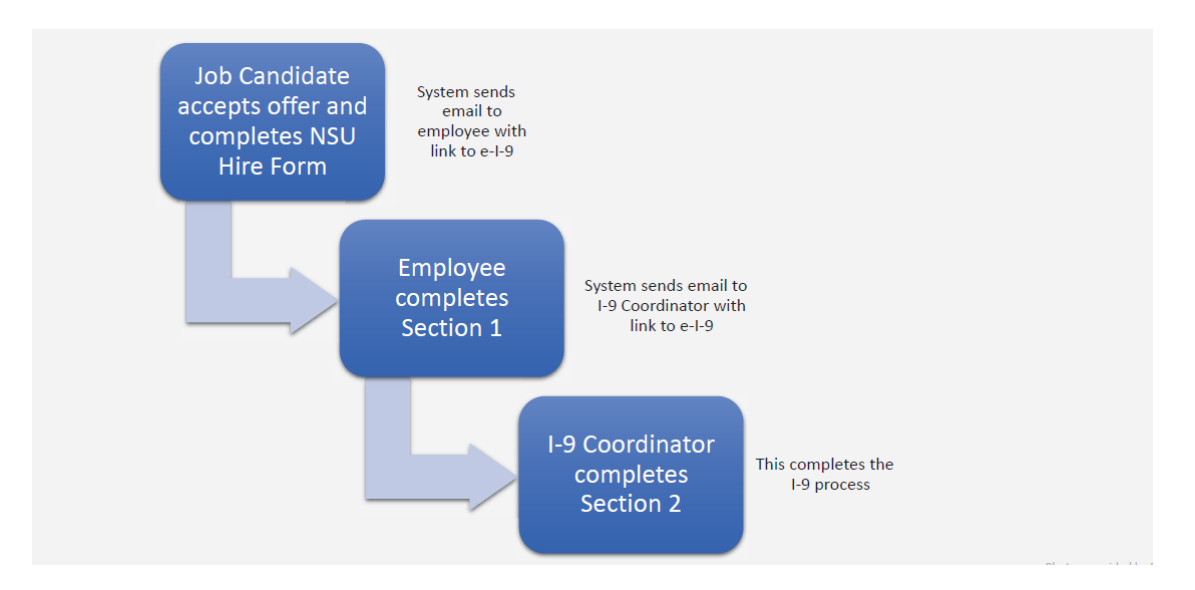

**Electronic I-9 Process Overview (New Hires/Rehires):** 

NOTE: If the location was not updated prior to submission of Offer, the HRC must send the employee link via email outside of this process.

## Instructions:

 Go to the Admin Portal in the NSU Careers Dashboard> Under the Hamburger Menu> select Manage Jobs

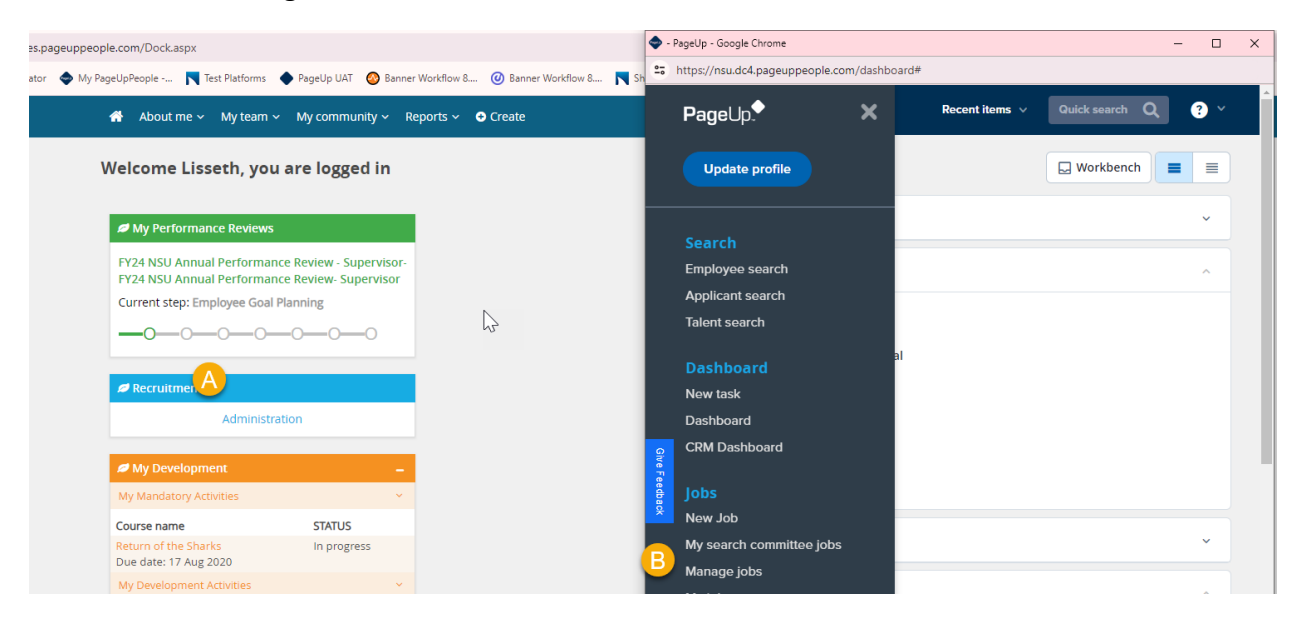

2. Choose your filters> Search > select job

| Manage jobs - PageUp People - Google Chrome                                 |                  |                    |                         |                  | -                        |           |
|-----------------------------------------------------------------------------|------------------|--------------------|-------------------------|------------------|--------------------------|-----------|
| 25 https://nsu.dc4.pageuppeople.com/v5.3/provider/manageJobs/managejobs.asp |                  |                    |                         |                  |                          |           |
| ≡ PageUp.                                                                   | Job              | : People Reports v | Settings Recent items V | Quick search     | Q Lisseth v              | ? ~       |
| New Job   New campaign   Select a bulk action                               |                  |                    |                         |                  |                          |           |
| Status: All Clear Search                                                    |                  |                    |                         |                  |                          |           |
| Types: All                                                                  |                  |                    |                         |                  |                          |           |
| Posting Title: TEST                                                         |                  |                    |                         |                  |                          |           |
| Show other search criteria                                                  |                  |                    |                         |                  |                          |           |
| Job No. Date created User Title                                             | Center / College | Department         | Pay scale Status 🔺      | Applications 1-9 | Location Openin          | g date Ck |
| Aug 27, 2021 LW 🚯 test_job_290586                                           |                  |                    | Testing                 | 1                |                          |           |
| 503316 Dec 13, 2022 ND TEST JOB - Equifax Testing                           | Human Resources  |                    | Shortlisting            | 6 Hu             | man Resource: Jan 30,    | 2023      |
| TEST TEN Aug 19, 2021 LW  TEST TEMPORARY: HR Shared Services Rep I          | Human Resources  | HUMAN RESOURCES    | Offer                   | 2 Ha             | ImosColl of Nat Feb 1, 2 | .024 Fel  |

- 3. Job Card will appear, scroll down to I-9 Location:
  - a. Select the magnify glass
  - b. Type in center/ department activity code
  - c. Search
  - d. Click on site
  - e. Click "Okay"
- 4. You will see your update:

| 🔷 TEST | TEMPORARY: HR Shared Services Rep I - PageUp People - Google Chro                                                                                          | ome             |                |                | -         | - 0 | ×      |  |  |  |  |  |
|--------|----------------------------------------------------------------------------------------------------|-----------------|----------------|----------------|-----------|-----|--------|--|--|--|--|--|
| ŝ, hi  | 25 https://nsu.dc4.pageuppeople.com/v5.3/provider/manageJobs/editJob.asp?sData=UFUtVjMtOa4V5K6QP6Mx6wS5pC7ht7khKsjR4Ck9fqG4Juf5B0G6bXGE2VTRxN94cRjdXScZhFe |                 |                |                |           |     |        |  |  |  |  |  |
| ≡      | PageUp.                                                                                                    |                 | Recent items 🗸 | Quick search Q | Lisseth 🗸 | ? ~ | ,<br>, |  |  |  |  |  |
|        | Campus Location:                                                                                                    | Select          |                | ~              |           |     |        |  |  |  |  |  |
|        | I-9 Location:                                                                                                    | Human Resources | Q 🖉            |                |           |     |        |  |  |  |  |  |
|        |                                                                                                    | Number: 64      | ~              |                |           |     |        |  |  |  |  |  |
|        |                                                                                                    |                 |                |                |           |     |        |  |  |  |  |  |

## 5. Scroll Down and click "submit"

| 🗢 TEST TEMP | ORARY: HR Shared Services Rep I - PageUp People - Google Chr                                                                                  | ome                                                     | - |  | × |  |  |  |
|-------------|----------------------------------------------------------------------------------------------------|---------------------------------------------------------|---|--|---|--|--|--|
| ttps://     | https://nsu.dc4.pageuppeople.com/v5.3/provider/manageJobs/editJob.asp?sData=UFUtVjMtOa4V5K6QP6Mx6wS5pC7ht7khKsjR4Ck9fqG4Juf5B0G6bXGE2VTRxN94c |                                                         |   |  |   |  |  |  |
|             |                                                                                                    |                                                         |   |  |   |  |  |  |
| Hi          | ring Manager:*                                                                                                    | Q. Ø                                                    |   |  |   |  |  |  |
|             |                                                                                                    | Email address: <u>@nova.edu</u> v                       |   |  |   |  |  |  |
| St          | atus:*                                                                                                    | Offer v                                                 |   |  |   |  |  |  |
|             |                                                                                                    | Close job 📓 🚱                                           |   |  |   |  |  |  |
|             |                                                                                                    | Next page >                                             |   |  |   |  |  |  |
|             | Please fi                                                                                                    | ll in all mandatory fields marked with an asterisk (*). | _ |  |   |  |  |  |
|             |                                                                                                    | Submit and exit Cancel                                  |   |  | 1 |  |  |  |

|                                         | A Mar Describe Describe                    | A Described         |      |                                      | 0 |   |             |            |            |       | THMP THAT | NEW ADDIICATI | Cancer   |
|-----------------------------------------|--------------------------------------------|---------------------|------|--------------------------------------|---|---|-------------|------------|------------|-------|-----------|---------------|----------|
| r - Nova Sout ( Application Navigator   | My PageUpPeople  Iest Platform:            | PageUp L            |      | TEMPOR                               | Q | - | Select      | v          | Select     | •     |           |               |          |
|                                         | 🚓 About me 🗸 My tean                       | n ∼ My.com          |      | Position Title: Temporary-<br>Hourly |   | ~ |             |            |            |       |           |               |          |
|                                         | Welcome Lisseth, yo                        | ou are log          | 2    | TEMPOR                               | Q | 8 | New         | v          | Select     | •     |           | -             | Cancel   |
| Search - Google Chrome                  |                                            | - 🗆 🗙               |      | Position Title: Temporary-           |   | ~ |             |            |            |       |           |               |          |
| https://nsu.dc4.pageuppeople.com/       | v5.3/provider/searchField/searchdialog.asp | ,<br>,              |      | nouny                                |   |   |             |            |            |       |           |               |          |
| ONo S B mes were found based            | on your criteria, please select a Site nai | ne below:           | 3    | TEMPOR                               | Q |   | New         | ~          | Select     | ~     | 8         | 121           | Cancel   |
| Site No.: 64                            | Site name:                                 |                     |      | Position Title: Temporary-<br>Hourly |   | ~ |             |            |            |       |           |               |          |
| Search                                  |                                            |                     |      |                                      |   |   |             |            |            | New:  | Rej       | placement:    | Add more |
| Site No. 🗢 Site i                       | name                                       |                     | Cl   | osing Date:*                         |   |   | Feb 1, 202  | 4          | İ          | at 11 | ♥: 55     | • PM •        |          |
| 64 Hum                                  | an Resources                               |                     | Ce   | enter / College:*                    |   |   | Human R     | esources   |            |       | ~         |               |          |
| Page 1 of 1                             |                                            | Records 1 to 1 of 1 | Н    | ome Org:                             |   |   | HUMAN       | RESOURCE   | s <b>v</b> |       |           |               |          |
|                                         |                                            |                     | Su   | ub-Department:                       |   |   | Human R     | esources ( | Dept 👻     |       |           |               |          |
| lite name information:                  |                                            |                     | O    | rg:                                  |   |   |             |            |            | QB    |           |               |          |
| Number: 64<br>Name: Human Resources     |                                            |                     | L    |                                      |   |   | No Org sel  | ected.     |            |       |           |               |          |
| City: Fort Lauderdale<br>State: Florida |                                            |                     | Ca   | ampus Location:                      |   |   | Select      |            | ~          |       | •         |               |          |
|                                         |                                            |                     | 1-9  | 9 Location:                          |   |   |             |            | A          | ٩.٥   |           |               |          |
|                                         |                                            |                     | ress |                                      | _ |   | No Site nar | ne selecte | d          |       |           |               |          |
| (                                       |                                            |                     | ed   |                                      |   |   |             |            |            |       |           |               |          |